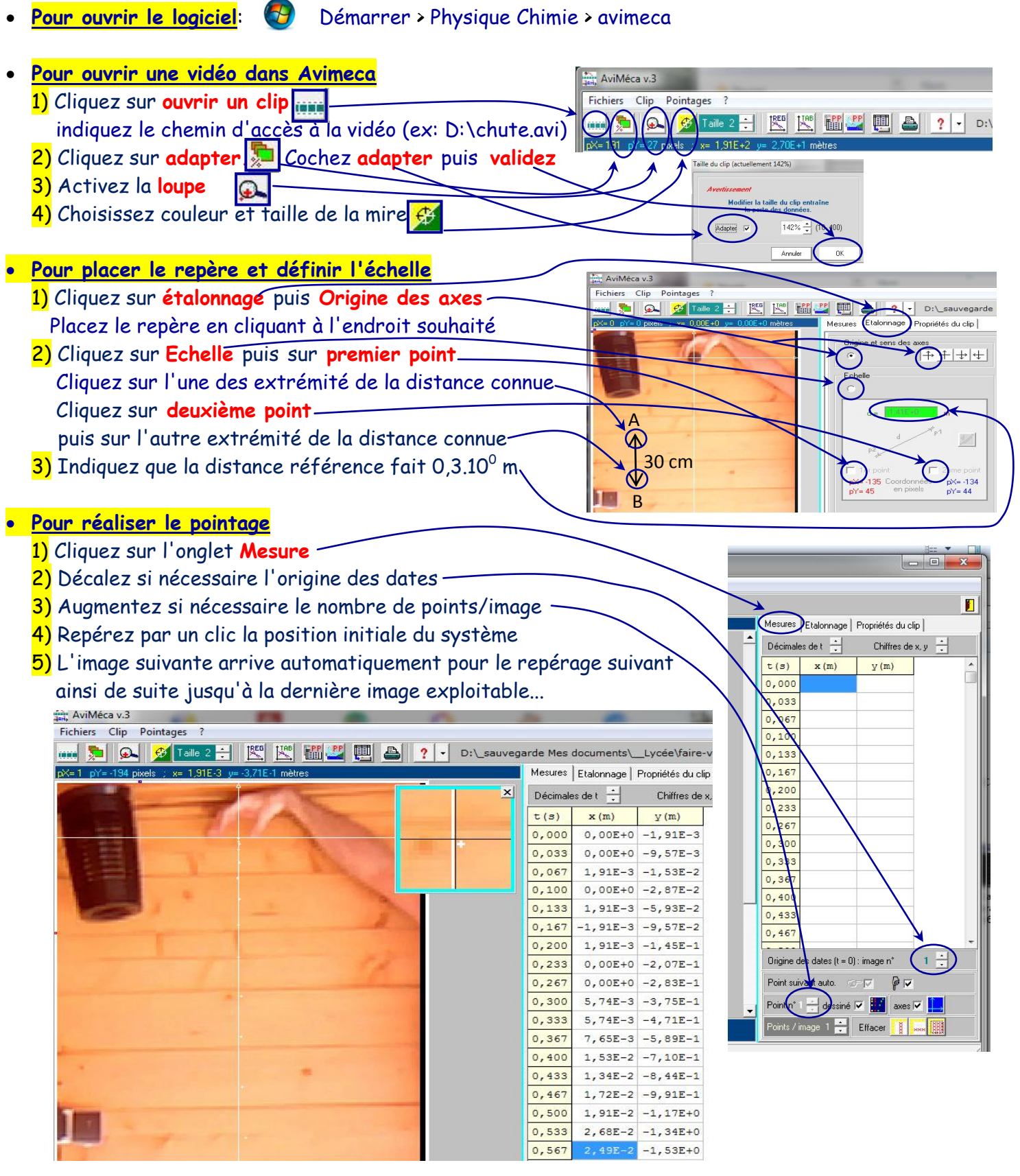

Notice simplifiée:

| <mark>6)</mark> Enregistrer le tableau | AviMéca v.3<br>Fichiers Clip Pointages ? |                              |                          |
|----------------------------------------|------------------------------------------|------------------------------|--------------------------|
| pour regressi c'est dans:              | Ouvrir un clip vidéo                     | 1 1855 17AB 🎬 😃 💷 🍙 🦿 🗸      | D:\_sauvegarde Mes docur |
| Fichiers                               | Accès aux clips                          | r= 1,28E-1 mètres            |                          |
| Mesures —                              | Mesures                                  | Copier dans le presse-papier | Le tableau               |
| Copier dans le presse-papier-          | Regressi                                 | Enregistrer dans un fichier  | Le graphique             |
| Le tableau —                           | Tableur                                  | Imprimer                     |                          |
| Enfin Validan                          | Quitter                                  |                              |                          |
| Linin, Valider                         |                                          |                              |                          |